# 予算の設定について

初期設定メニュ ⇒ 予算設定 に進みます。

## 1.予算入力の概要

予算設定のボタンを押すとこのような画面になります。

| 予算書   次年度予算書                |      |                 |      |      |      |    |       |            |  |
|-----------------------------|------|-----------------|------|------|------|----|-------|------------|--|
| 6 科目名                       | 当初予算 | <b>?燕正 2</b> 页1 | 補正額2 | 補正額3 | 補正額4 | 予算 | 前年度予算 | 予算増減額 科目注記 |  |
| 000 1. 収入の部                 |      |                 |      |      |      |    |       |            |  |
| 100 組合費収入                   | -    |                 |      |      |      |    |       |            |  |
| )10 一般組合費収入                 |      |                 |      |      |      |    |       |            |  |
| 020 醫争組合費収入                 | _    |                 |      |      |      |    |       |            |  |
| 130 その他組合費収入                | -    |                 |      |      |      |    |       |            |  |
| 040 加入班政人                   | -    |                 |      |      |      |    |       |            |  |
| 10 森林金旗1                    | -    |                 |      |      |      |    |       |            |  |
| 100 健健会成入                   |      |                 |      |      |      |    |       |            |  |
| 110 就課金収入                   |      |                 |      |      |      |    |       |            |  |
| 000 負担金収入                   |      |                 |      |      |      |    |       |            |  |
| 010 負担金収入                   |      |                 |      |      |      |    |       |            |  |
| 000 寄付金収入                   |      |                 |      |      |      |    |       |            |  |
| 010 寄付金収入                   |      |                 |      |      |      |    |       |            |  |
| 00 就 収 入                    | _    |                 | _    |      |      |    |       |            |  |
| 10 受取利息配当金                  | -    |                 |      |      |      |    |       |            |  |
| 20 建収入                      | _    |                 |      |      |      |    |       |            |  |
| 100 固正直冠咒却收入                |      |                 |      |      |      |    |       |            |  |
| 010 回止自定元和收入<br>020 国党资源事机益 | -    |                 |      |      |      |    |       |            |  |
| 100 引出物金軟磁以入                | 1    |                 |      |      |      |    |       |            |  |
| )10 退職給与引当預金取崩収入            |      |                 |      |      |      |    |       |            |  |
| 500 積立金取崩収入                 |      |                 |      |      |      |    |       |            |  |
| i10 積立金取崩収入                 |      |                 |      |      |      |    |       |            |  |
| 000 長期借入金収入                 |      |                 |      |      |      |    |       |            |  |
| 110 長期借入金収入                 |      |                 |      |      |      |    |       |            |  |
| 000特别会計繰入金収入                |      |                 |      |      |      |    |       |            |  |
| 010 特別会計繰入金収入               | _    |                 |      |      |      |    |       |            |  |
| 000当年度収入合計(10)              | _    |                 |      |      |      |    |       |            |  |
| 000   前牛皮線越近②               | -    | -               |      |      |      |    |       |            |  |
| 000 the set of set          | -    |                 |      |      |      |    |       |            |  |
| 000 4. 火田の計                 | -    |                 |      |      |      |    |       |            |  |
| 110 役員給与                    | -    |                 |      |      |      |    |       |            |  |
| 120 書記給与                    |      |                 |      |      |      |    |       |            |  |
| 140 臨時職員給与                  |      |                 |      |      |      |    |       |            |  |
| 150 法定福利费                   |      |                 |      |      |      |    |       |            |  |
| 100 事務局費支出                  |      |                 |      |      |      |    |       |            |  |
| 110 福利厚生費                   |      |                 |      |      |      |    |       |            |  |

▶ 部門ごとに予算を入れてください。部門の選択はここで出来ます。

| 一般会計 | • |
|------|---|
|      |   |

▶ 合計部門は、計算計の部門ですの入力できません。

2. 予算入力

| 一般会計       再計算       注記を合計へ       予算書印刷       補正予算書印刷       エクセル出力         ○ 全科目 ○ 収 入 ○ 支 出       「補正額2 ☑ 補正額2 ☑ 補正額2 ☑ 補正額4 |            |      |      |      |      |            |
|----------------------------------------------------------------------------------------------------|------------|------|------|------|------|------------|
| 当年度予算書 次年度予算書                                                                                                    |            |      |      |      |      |            |
| code 科目名                                                                                                    | 当初予算       | 補正額1 | 補正額2 | 補正額3 | 補正額4 | 予算         |
| ▶ 50000 I. 収入の部                                                                                                    |            |      |      |      |      |            |
| 51000 組合費収入                                                                                                    | 26,000,000 |      |      |      |      | 26,000,000 |
| 51010 一般組合費収入                                                                                                    | 20,000,000 |      |      |      |      | 20,000,000 |
| 51020 闘争組合費収入                                                                                                    | 5,000,000  |      |      |      |      | 5,000,000  |
| 51030 その他組合費収入                                                                                                    |            |      |      |      |      |            |
| 51040 加入金収入                                                                                                    | 1,000,000  |      |      |      |      | 1,000,000  |

- ▶ 当初予算に予算を入れてください。
- ▶ 青色の科目は集計科目または表示のみの科目名でありますので、金額入力は出来ません。
- ▶ 再計算のボタンを押すと、集計科目に金額が入ります。
- ▶ すべての予算入力が終わったら画面下部の金額を確認してください。

| 収入合計       |   | 支出合計       |   | 次年度繰越金    |
|------------|---|------------|---|-----------|
| 29,000,000 | - | 21,000,000 | = | 8,000,000 |
| ,          |   | ,          |   | ,         |

- ▶ 補正予算は、補正額1~4に補正金額を入れてください。 年4回までの補正予算書が作成できます。
- ▶ 前年度予算を入れると、前年度との予算対比が出来ます。次年度以降は自動的に前年度 予算が入ります。
- ▶ 予算注記が必要な場合は、この欄に入れてください。

| 前年度予算 | 予算増減額     | 科目注記 |
|-------|-----------|------|
|       | 3,000,000 |      |
|       |           |      |
|       |           |      |
|       |           |      |

ここで入力した予算注記を合計に複写したい場合は、"注記を合計へ"のボタンをおしてください。

▶ 画面を表示をエクセルに出力したい場合は、"エクセル出力"のボタンを押してください。

#### 3. 次年度予算

| <ul> <li>一般会計</li> <li>再計算</li> <li>注調</li> <li>・ 全科目 ○ 収 入 ○ 支 出</li> <li>ビ 補正額1</li> </ul> | ごを合計へ<br>すすと合計されませ<br>☑ 補正額2 ☑ 補 | E記複写<br><mark>ん。</mark><br>証額3 ☑ 補正額4 | 書印刷         | -          |
|----------------------------------------------------------------------------------------------|----------------------------------|---------------------------------------|-------------|------------|
| 当年度予算書 次年度予算書                                                                                |                                  |                                       |             |            |
| code 科目名                                                                                     | 次年度予算                            | 本年度予算                                 | 予算増減額       | 当初予算 利     |
| ▶ 50000 I. 収入の部                                                                              |                                  |                                       |             |            |
| 51000 組合費収入                                                                                  |                                  | 26,000,000                            | -26,000,000 | 26,000,000 |
| 51010 一般組合費収入                                                                                |                                  | 20,000,000                            | -20,000,000 | 20,000,000 |
| 51020 闘争組合費収入                                                                                |                                  | 5,000,000                             | -5,000,000  | 5,000,000  |
| 51030 その他組合費収入                                                                               |                                  |                                       |             |            |
| 51040 加入金収入                                                                                  |                                  | 1,000,000                             | -1,000,000  | 1,000,000  |
| 52000 交付金収入                                                                                  |                                  |                                       |             |            |
| 52010 交付金収入                                                                                  |                                  |                                       |             |            |

- ▶ 次年度予算書のタグをクリックすると、このような画面になりますので、次年度予算を 入力してください。
- ▶ 新年度更新処理を行うと、ここで入力した予算は、次年度の当初予算に入ります。
- ▶ 予算書の印刷

## 4.予算書の印刷

"予算書"のボタンを押すと、次のような画面が出ます。

| - 予算書の印刷                                                                                               |                                                                                                    |                                                                                            | _      |                 | × |
|----------------------------------------------------------------------------------------------------|----------------------------------------------------------------------------------------------------|--------------------------------------------------------------------------------------------|--------|-----------------|---|
| <ul> <li>○ <u>当年度予算書</u></li> <li>○ 次年度予算書</li> </ul>                                                  | 0円科目の印刷<br>○ する<br>○ しない<br>大科目の印刷<br>○ する                                                                            | 小科目の印刷<br>© すべて印刷<br>© 小科目郊余<br>© 準大科目以上<br>© 大科目以上                                        | ණ<br>ආ | 刷 A<br>刷 B      |   |
| <ul> <li>下記の年月日を至期日に指定する<br/>2012/06/20 ▼</li> <li>マン数の印刷<br/>でする<br/>でしない</li> <li>開始ページ番号</li> </ul> | <ul> <li>でしない</li> <li>のの印刷</li> <li>C 이にする</li> <li>で 空白にする</li> <li>大科目の網掛け</li> <li>で する</li> <li>C しない</li> </ul> | 注記欄の印刷<br>であり<br>でなし<br><sup>7月間第</sup><br>(標準 Smm) 5<br>7+2トサイズ<br>(標準 9)<br>左弁白<br>mm 20 | Ĩ.     | 閉じる( <u>C</u> ) |   |

| <ul> <li>○ <u>当年度予算書</u></li> <li>○ 次年度予算書</li> </ul> | 予算書の選択をしてください。                                             |
|-------------------------------------------------------|------------------------------------------------------------|
| □ 下記の年月日を至期日に指定する<br>2012/06/20 ▼                     | 通常は会計期首から会計期末が会計期間になりますが、期末期日を変<br>えたい場合は、ここにチェックを入れてください。 |
| ページ数の印刷<br>○する<br>○ しない                               | ページ印刷をする場合は、開始ページの指定が出来ます。                                 |

| <ul> <li>○円科目の印刷</li> <li>○する</li> <li>○しない</li> <li>★科目の印刷</li> <li>○する</li> <li>○する</li> <li>○しない</li> </ul> | 0円科目の印刷の有無です。<br>"印刷しない"を選択した場合でも大科目の印刷をすることもできま<br>す。 |
|----------------------------------------------------------------------------------------------------|--------------------------------------------------------|
| 大科目の網掛け<br>● する<br>● しない                                                                                       | 大科目の網掛けをすると、書類が見やすくなります。                               |
| -小科目の印刷<br>◎ すべて印刷<br>◎ 小科目を除く<br>◎ 準大科目以上<br>◎ 大科目以上                                                          | 印刷範囲の指定が出来ます。                                          |
| う注記欄の印刷<br>であり<br>Cなし                                                                                          | 科目の注記欄の印刷の有無です。                                        |
| 行間隔<br>(標準 5mm) 5<br>7ォントサイズ<br>(標準 9) 9<br>左余白<br>mm 20                                                       | 印刷用紙は A4 です。<br>必要に応じて条件を変えてください。                      |

▶ 印刷ボタンを押すと、印刷プレビュー画面が表示されます。 プリンタへの出力はこのボタンを押してください。

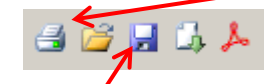

▶ このボタンを押すと、エクセルや PDF 出力が出来ます。

## 5. 補正予算書の印刷

補正予算書の印刷も同様に行ってください。